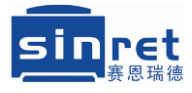

## 国家高新技术企业

# 赛恩瑞德 线号机 操作说明书

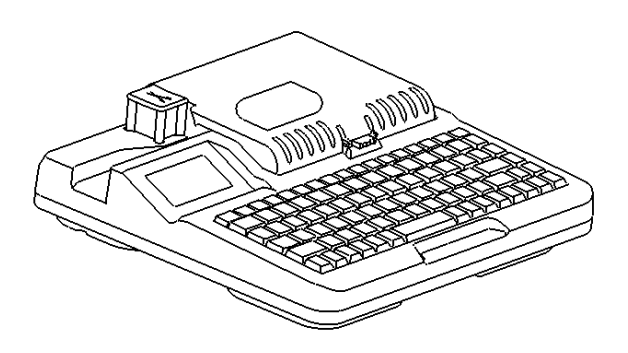

北京赛恩瑞德科技有限公司

www.sinret.com

# 卓越品质

铸就

标识品牌

# 目录

| 2 |
|---|
| 3 |
|   |
| 4 |
| 4 |
| 5 |
| 3 |
| 7 |
| 7 |
| 3 |
| 3 |
|   |
| 2 |
| 3 |
| 3 |
| 5 |
| 6 |
| 3 |
| 3 |
| 1 |
|   |

| 范例一:打印套管     | 24 |
|--------------|----|
| 打印热缩管        | 28 |
| 范例二:打印贴纸     | 29 |
| 第四章 电脑软件使用操作 | 30 |
| 4.1 软件安装     | 30 |
| 4.2 操作示范     | 33 |
| 机器提示清单       | 35 |
| 简单故障排除       | 36 |
| 规格表          | 37 |
| 耗材表          | 38 |
| 三包规定         | 39 |
| 保修条款         | 39 |
| 产品保修卡        | 40 |
| 销售商信息        | 41 |

#### 声明

1. 在未经事先通知的情况下,我们有权修改本手册的内容。

2. 我公司将不对您未按说明书要求操作而引起的任何后果负责。

3. 我公司不负责任何由于用户错误操作、拆卸或改装本产品而造成 的财产损失和人身伤害。

4. 未经事先明确许可,禁止其他任何个人、法人或非法人机构等一 切主体以任何形式复制本手册或其部分内容。

5.本说明书下所有关于联机打印、内置U盘、计算机字体、打印预 览、复制粘贴等需联机功能仅针对T900、C-180T、HTP600、HTP700 机型。 ● 感谢您购买赛恩瑞德品牌线号机、热缩管打印机、标 签机。

 本机器具备多样化的设计功能,简易的操作界面,可在 套管、贴纸和热缩管上印字。请您妥善保管机器和本说明
 书,接下来的介绍,将使您能完全的操作本机器。

#### 北京赛恩瑞德科技有限公司简介

北京赛恩瑞德科技有限公司是专业从事工业标识产 品研发、生产的国家高新技术企业。公司拥有一支年轻、 朝气蓬勃的科研开发队伍,并拥有一流的科研设备。

赛恩瑞德公司十多年来始终坚持走自主创新之路, 独立研发的核心技术产品——线号机、热缩管打印机、 标签机,凭借着强大的功能、超强的耐久性、高性价比 等特点已经广泛应用于电力、交通、航天、教育、制造 业、通信、自动化、安防、新能源等领域。公司始终坚 持规范化管理、品质第一的经营理念,强化了各部门的 质量管理建设,建立了现代企业的管理制度。在大家的 支持下,赛恩瑞德拥有了国家高新技术企业的荣誉称号, "赛恩瑞德"、"SINRET"商标成为线号机领域知名商标, 赛恩瑞德自主研发的 T800、T900、C-180、C-180E、 C-180T、HTP600、HTP700 线号机通过了国家 CCC 强制性 认证,赛恩瑞德拥有了一系列热转印打印技术方面的专 利、软件著作权、外观专利等无形资产,赛恩瑞德品牌 线号机在国内线号机市场占有了较大的市场份额,在此 向数万客户表示感谢!

自主创新, 诚信经营, 赛恩瑞德公司已经发展成为 颇具活力的高增长型科技企业。

#### 警告事项

为了防止危害或损伤到使用人或他人的人身和财产,就安全方面务必遵守事项作如下说明:

**教** 一 (违反标识事项时,可能会导致使用者受到伤害。)

 ◆ 千万别试图拆卸或改装机器,这可能会引起火灾、触电等问题。
 ◆ 请将机器远离水,化学试剂,酒精,稀料和其它易燃溶剂或处于 潮湿炎热的环境中,以防引起触电或爆燃。

◆ 请勿用湿手去插或拔电源插头,以防触电。

◆ 机器在工作中,请勿用手触摸机器中的内部器件(刀片,剪刀, 胶辊等),以防对你造成伤害。

◆ 清洁机器时,请使用拧干的湿纱布,请勿使用易燃的有机溶剂。
 ◆ 如果有异物(如金属,水或其它液体)进入机器内部,请立即切断电源,拔下电源适配器。

◆ 机器出现故障时请勿再使用,如在机器故障时使用,比如在异声 或异味时,这可能会引起火灾或触电。此时请立即切断电源,并联 络经销商。

#### 注意事项

**注意**(如对此注意不加留意,将使操作人员受到伤害损伤您的设备或丢失所输入的资料)

◆ 请勿将机器放置在不稳定或震动的地方,以防跌落而损坏,并防止机器受到撞击。

◆ 请使用正确的电压,否则将导致机器的损坏。

◆ 当机器长时间不使用时,请将电源线从机器和插座中拔出。

◆ 插拔电源适配器时,请捏住插头直着拔出。只拉电源线可能会损坏电源线而造成火灾或触电。

- ◆ 定期清洁插头,灰尘太多时使用,可能会导致起火或其它问题。
- ◆ 请使用指定的电源适配器。
- ◆ 请勿将纸或布摊放在机器上,以免引起火灾或其它问题。

### 特别提示

- ◆ 搬运该机器时,尽量避免受到撞击或掉落地面。
- ◆ 并非所有的耗材均适用于您的线号机,这取决于耗材的相关 性能与规格,请使用带赛恩瑞德商标的耗材,以保证不降低 打印质量和损坏线号机。
- ◆ 请勿将机器放置在毛毯或地垫上,毯子上的纤维可能会进入机器 内部而造成火灾。
- ◆ 当在套管上印字时,请勿使用弯曲、破裂或污损的套管:特别是 有硬状小点,或外来异物附在套管上时,会导致打印头的损坏。
- ◆ 机器打印时,不要阻挡套管(贴纸)的出口。
- ◆ 使用时,不要将打印物从出口处强行拉出,请用剪刀切断后取出, 否则有可能会影响打印效果或损坏您的机器。
- ◆ 请不要只抓住机器的外盖将机器提起,这将会损坏机器的零件或 使机器摔落。
- ◆ 请勿重压显示屏幕,以免造成屏幕破裂。
- ◆ 请不要将您饮用的咖啡或果汁或花瓶里的水,泼洒在本机器上。
- ◆ 请勿在潮湿炎热的地方操作机器,以防触电。
- ◆ 不要使用超出 180-240V 的 AC 电源。
- ◆ 请勿插入外来物品到本机器里面,如手指、笔、电线等。这可能 会损坏机器,或引起火灾。
- ◆ 为了避免问题产生,请勿在阳光直射、高温度或有大量尘土的地方使用或储存机器。
- ◆ 请在下面推荐的温度和湿度条件下使用和储存。
- ◆ 操作环境:温度:15℃~35℃ 湿度:10%~85%RH(无结露)。

#### 产品功能简介

◆ 全中文界面,可打印中文(包括繁体字、生僻字、各种字体)、各国语言、数字、符号及简单的图片(打印图片、繁体字、生僻字、各国语言及计算机字体功能仅限可联机机型)。
◆ 可打印 0.5-10 平方套管、1.5-30 毫米宽热缩管(选配专用配件)、贴纸、标识条等多种材质。

◆ 打印精度为300dpi,采用热转印方式及高性能环保色带, 使字迹清晰,字迹耐候性好,长久不褪色。

◆ 按键盘右上角的选用功能键,开启高速打印,不半切, 每分钟打印约 1960 毫米,相当于 98 份段长 20 毫米的线号;
半切开启,每分钟打印约 940 毫米,相当于 47 份段长 20 毫
米的线号。

◆ 断点打印:(1)色带或贴纸用尽后,更换新的耗材,按 打印键,显示屏会提示断点打印(是否继续打印未完成的打 印任务);(2)打印过程中按取消键暂停,再次按打印键,显 示屏会提示是否断点打印。HTP 机型可直接按断点打印键继续 打印未完成的任务。

◆ 附加增值:打小管垫片(用于小于 0.5 平方的热缩管打
 印)、套管入口压块组件(用于宽度 12-25 毫米之间的扁热缩
 管打印)。HTP 机型标配套管入口压块,可直接打印扁热缩管。

◆ T900、C-180T、C-180、HTP600、HTP700 可联机打印,无 需驱动,完全适用于如下操作系统:win98/2000/vista/xp/7/8/10, 兼容 USB1.0 2.0 3.0 接口,可导入 word、txt、excel 文档打印,支 持批量复制粘贴,可打印简易 logo 等图形,完全兼容 Office 各版 本。新增内置 U 盘功能,可将电脑上 excel、word、txt 里面编辑的 文件通过赛恩瑞德软件导入到线号机中。联机打印新增打印预览功 能,可调整上下左右留白和行间距。联机打印可自由添加想要的字 体。联机打印使用姓名圈功能,可以批量插入图片,并和文字内容 自由组合。 第一章 标准配置和主机外观说明

1.1 请核对物品明细单

② 带有赛恩瑞德、SINRET 商标的演示色带、 贴纸各1卷

③ 电源适配器1个(含电源线)

④ 用户操作说明书 1 本,(HTP 机型不带纸质版 说明书, T 系列将来也可能取消,不另行通知)

⑤ 手提箱1个(HTP 机型没有手提箱)

⑥ 快速使用说明1张

⑦ 合格证一个

**8** 数据线(T900、C-180T、HTP600、HTP700)
③光盘(早期的可联机机型带光盘,现在已经不标配光盘,请到官网下载联机软件
www.sinret.com)

## 1.2 外部件名称

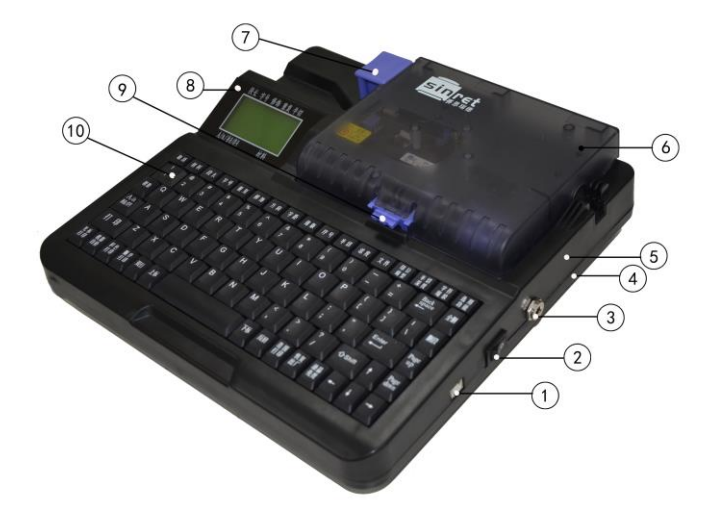

- ①:usb 电脑接口
   ②:电源开关
   ③:电源线插口
   ④:下壳
   ⑤:中壳
   ⑥:上壳
   ⑦:全切剪刀按钮(HTP 机型不含)
- ⑧:液晶显示屏 ⑨:上壳开关 ⑩:键盘

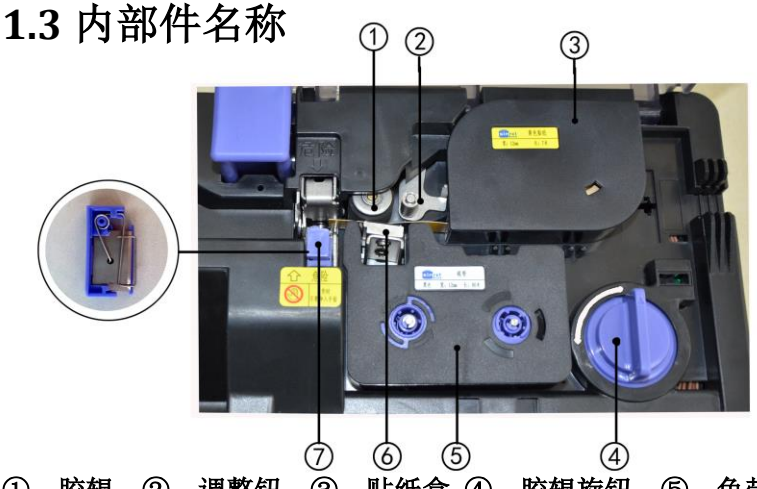

①: 胶辊 ②: 调整钮 ③: 贴纸盒 ④: 胶辊旋钮 ⑤: 色带盒
 ⑥: 打印头 ⑦: 半切刀

8

#### 1.4 线号机耗材的安装以及注意事项

注意:

#### 1.请在安装耗材前确定电源处于断开状态!

#### 2.使用完毕后请先断开电源然后存放在手提箱内!

1.4.1 贴纸盒的安装流程:首先确定电源处于断开状态,以及胶辊旋钮 处于放松状态,如【图①】:

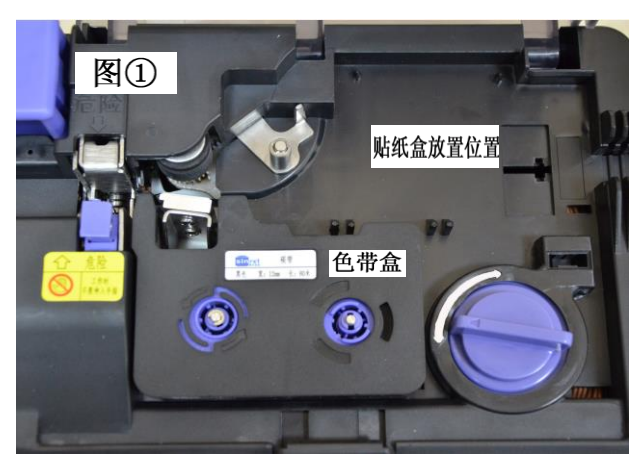

如上【图①】,此时胶辊旋钮是处于松弛状态,下面将放入贴纸盒, 如下【图②】。

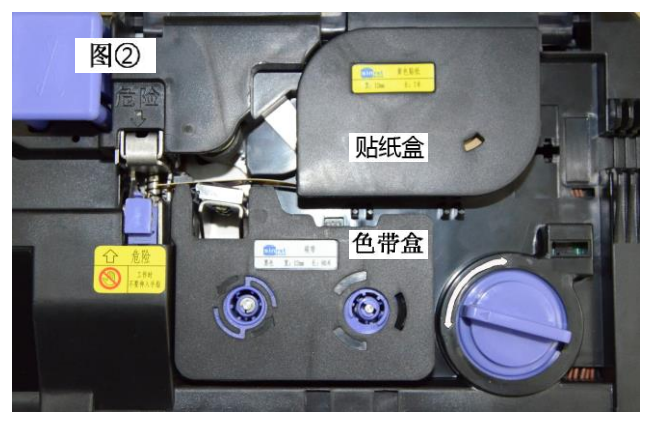

如上【图②】中,放入贴纸盒后,将胶辊旋钮按照弧形箭头所标方向,

顺时针旋转使胶辊压紧贴纸,如下【图③】。

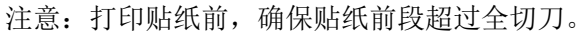

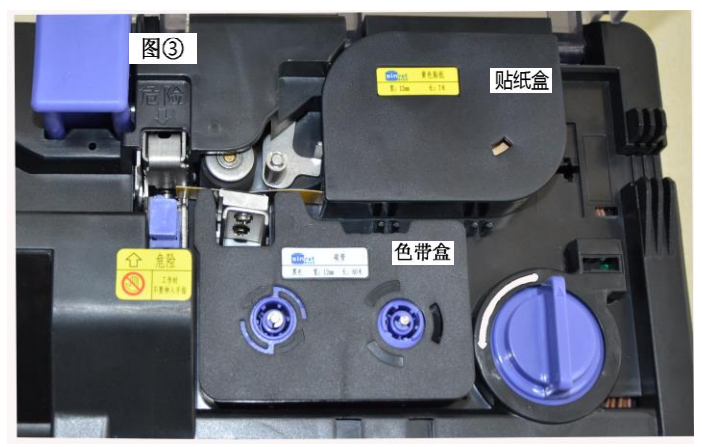

如上【图③】,此时耗材贴纸安装完毕,可以盖上上壳后打开电源,输入所需打印内容开始打印。

1.4.2 套管的安装流程: 首先确定电源处于断开状态,以及胶辊旋钮处 于放松状态,先安装色带再安装套管,下面【图④】中的白线就是套管 所要安放的位置。

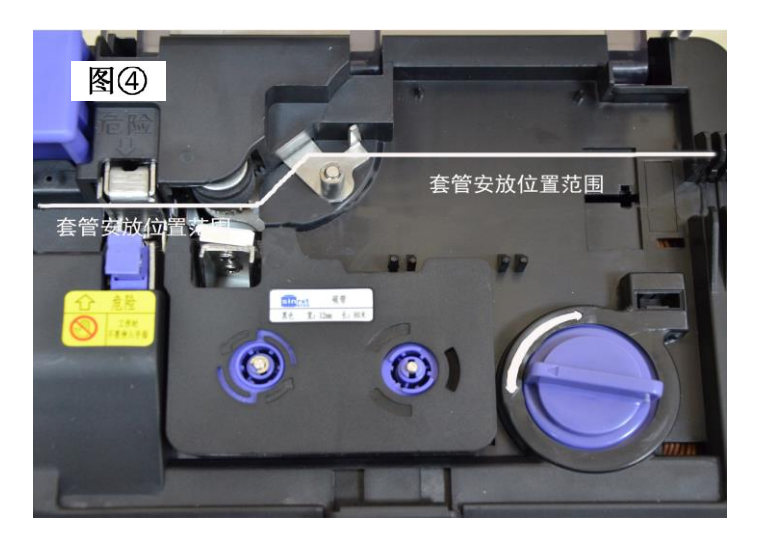

将套管安放在【图④】的套管安放位置,安放后效果如下【图⑤】

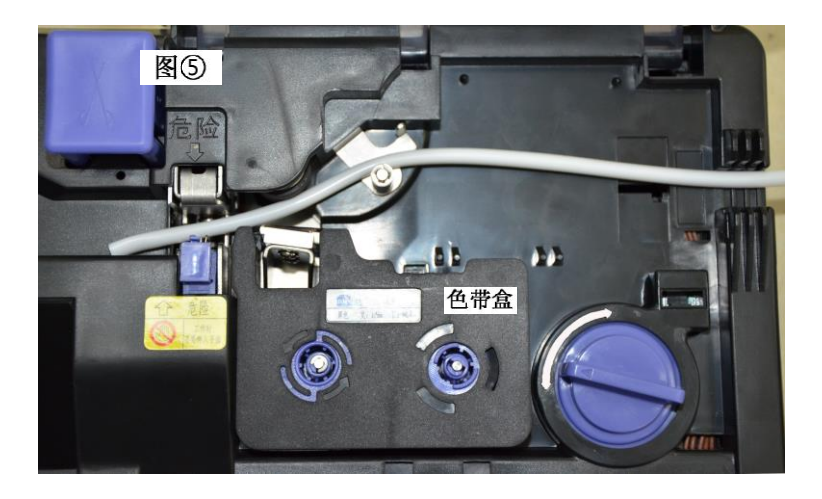

套管安放好后,将胶辊旋钮向顺时针方向旋转,使胶辊压紧套管,效果如下【图⑥】。注意:打印套管前,确保套管前段超过全切刀。如果打印 8-10 平方的较粗套管,请将上盖内侧压套管的蓝色压块反过来安装, 使凹的一面朝外,这样走管更顺畅,齿轮更耐久。

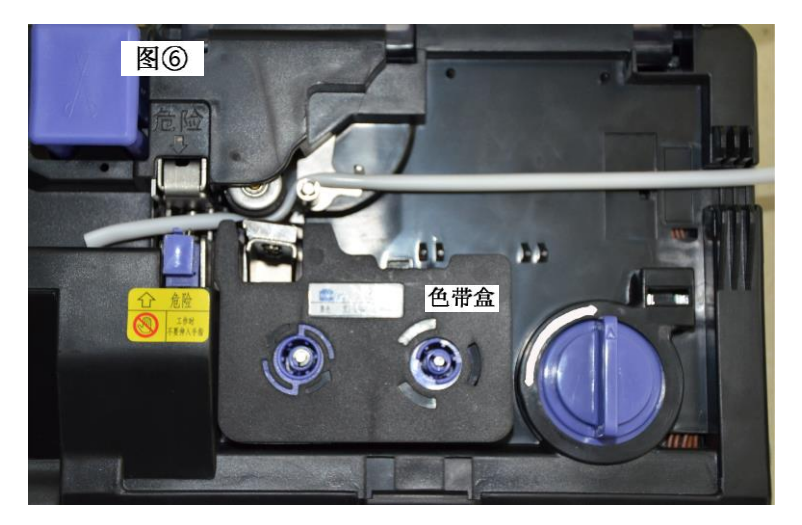

完毕后,盖上上盖,打开电源输入需要打印的信息即可进行打印操作。

## 1.5 更换半切刀组

1. 打开上壳,向上拉起半切刀(蓝色),如下图所示,取出半切刀。

2. 换取一支新的半切刀。

3. 顺着凹槽的导引,将半切刀向下完全的嵌入。

4.刀片特别锋利,请注意安全!

#### 特别提示:

在旧刀片更换为新刀片的时候,请事先查看【半切深度】功能键 的半切刀的深度,一定要将半切深度恢复到数值0,才可以进行刀片的 更换,否则很有可能会导致新刀片被损坏。

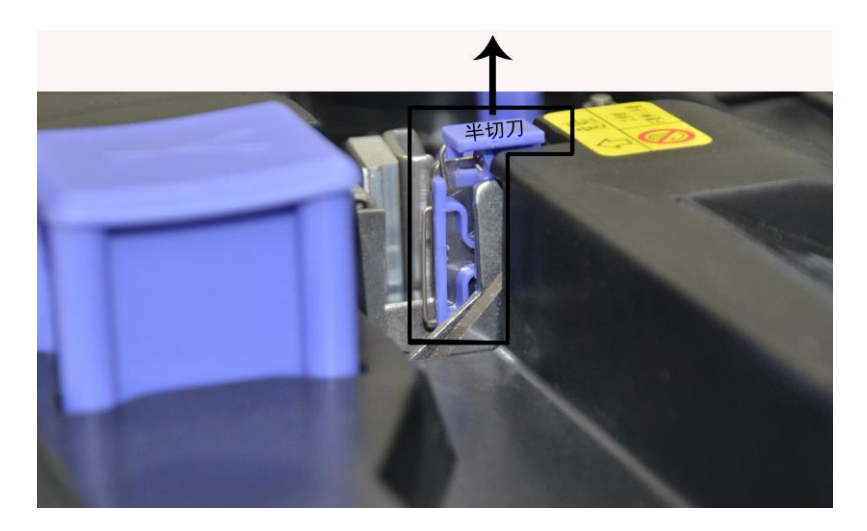

## 第二章 键盘及显示画面

## 2.1 键盘及各按键功能简介

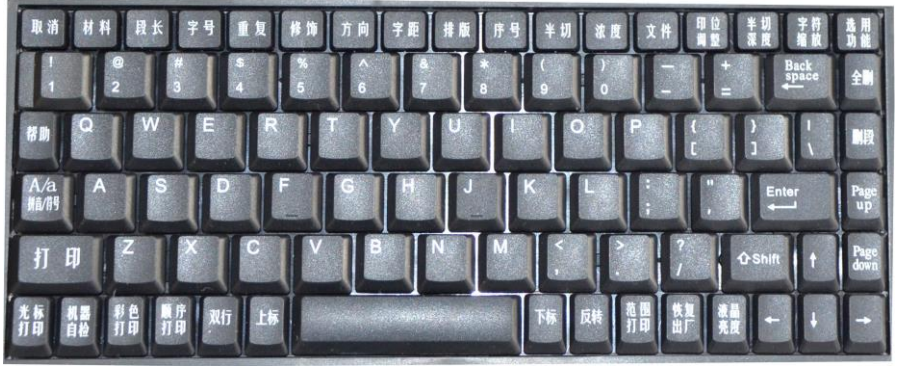

| 名称     | 功能                            |
|--------|-------------------------------|
| TTT 心出 | 返回、暂停。当功能键在使用时,主动放弃设置,返回到上一级菜 |
| 取 泊    | 单,打印过程中起到暂停、停止的效果。            |
| 材料     | 选择与实际打印的印刷物相匹配的类型及规格。         |
| 段长     | 设定光标所在段和后面的每段的段落长度。           |
| 字号     | 设定光标所在段和后面的每段字体大小。            |
| 舌有     | 开机后设定本次编辑段重复的默认值,当输入了很多段内容,   |
| 里友     | 要修改段重复次数,仅修改光标所在段的段重复次数。      |
| 修饰     | 用来给光标所在段和后面的每段内容加边框或下划线。      |
| 方向     | 用来给光标所在段和后面的每段设置打印方向。         |
| 字距     | 调整文字与文字之间的距离,对整个文件生效。         |
| 排版     | 调整打印的对齐方式,对整个文件生效。            |
| 序号     | 添加连续的数字或字母序号。                 |
| 半切     | 设定是否需要半切或打印分割线,对整个文件生效。       |
| 浓度     | 调整字体的浓度深浅,对整个文件生效。            |
| 文件     | 将输入的内容和对应的设置储存在机器中,还可对已经储存的文  |
| 又作     | 档进行打开、编辑和删除。                  |

| 印位调整       | 可上下左右调整打印内容的位置,对整个文件生效。                         |
|------------|-------------------------------------------------|
| 半切深度       | 调整半切刀片的切入深度,对整个文件生效。                            |
| 字符缩放       | 调整所要打印的字体的宽度,对整个文件生效。                           |
| 选用功能       | 可选择字体及堵管检测、高速打印的开关控制。                           |
| 帮助         | 显示当前界面设置的参数或使用方法。                               |
| A/a        | 用来切换英文字母大小写、拼音和符号的输入法。当输入法切换到                   |
| 拼音/符号      | 符号时,请按帮助键调用内置符号库。                               |
| 打印(断点      | 可双击直接打印;当按取消键暂停打印后,再次按打印时,机                     |
| 打印)        | 器会提醒是否断点打印(继续打印)。                               |
| 光标打印       | 设定从屏幕中的光标处所在段开始向后打印。                            |
| 范围打印       | 设定打印范围从某段开始至某段结束。                               |
| 彩色打印       | 使用红色或白色色带进行打印。                                  |
| 顺序打印       | 选择重复打印优先或序号打印优先。                                |
| 四位 女仁      | 打印双行或多行内容,输入一行内容按双行键,再输入一行内                     |
| 双仃、多仃      | 容,以此类推,最多可实现六行打印。                               |
|            | 按此键后,输入的一个字符将变为上角标,例如:先输入一个数字:                  |
| 上标、下标      | 3,然后按【上标】,再输入一个: 2,就会变为: 3 <sup>2</sup> ,【上标】键只 |
|            | 作用于按键后的第一个字符。下标操作同上标。                           |
| 后柱         | 使胶辊和阻尼反向旋转,可用于检查传动系统是否故障、清洁                     |
| <b>以</b> 将 | 胶辊、堵管后取出耗材。                                     |
| 机器自检       | 仅用于固件系统故障检测,本功能默认关闭。                            |
| 恢复出厂       | 恢复出厂设置,恢复出厂不会删除保存的文件。                           |
| 液晶亮度       | 此功能键可调整液晶屏的亮度。                                  |
| Shift      | 辅助按键,例如某键中包括了【1和!】,按住此键切换输入。                    |
| Enter      | 换行、打开以及发出"确认"指令。                                |
| Page down  | 向下翻页。                                           |
| 断点打印       | 暂停打印或者更换耗材后按此键继续打印未完成任务,限                       |
|            | HTP 机型。                                         |
| 复制、粘贴      | 按一下复制键,再按左箭头或右箭头,选择要复制的内容,再                     |
| (限 HTP 机   | 次按复制键, 就成功复制了高频词汇, 移动光标到想要粘贴的                   |
| 型)         | 地方,按粘贴键,就粘贴成功了。                                 |

### 2.2 屏幕界面

| 段长   | 字号    | 修饰     | 重复 | 半切       |
|------|-------|--------|----|----------|
| 40   | 4     | F      | 1  | Ν        |
| 1.   |       |        |    |          |
|      |       |        |    |          |
|      |       |        |    |          |
|      |       |        |    |          |
| L L  |       |        | Т  | [ube (4) |
| •    |       |        |    |          |
| A/a/ | 拼音/符号 | L<br>f |    | 材料       |

| 段长    | 光标所在段落的长度,自动段长时显示状态为 A。                   |
|-------|-------------------------------------------|
| 字号    | 光标所在段落的字体大小,分别显示为1到6,6个数值                 |
|       | 对应字号大小。                                   |
| kg b左 | 光标所在段落的修饰设置;                              |
| 國加    | "N"无修饰,"F"加边框,"L"加下划线。                    |
| 重复    | 次处仅显示段重复:光标所在段落的重复次数。                     |
|       | 整个文件的半切设置;                                |
| 半切    | "C"半切,"L"划分隔线,"N"无(既不半切,也不                |
|       | 划分隔线)。                                    |
| 输入界面  | 显示输入段落序号和内容。                              |
| 材 料   | 显示所打印材料的类型及规格。                            |
| A/a   | "A"为大写英文输入状态; "a"为小写英文输入                  |
| 拼音/符号 | 状态;" <b>拼音</b> "为中文输入状态;" <b>符号</b> "常用符号 |
|       | 输入状态,然后按帮助键可调用符号库。                        |

备注:建议先设置好所有属性,再输入内容;如果已经输入了很 多段内容,想要更改段长、字号、修饰,请按上箭头,将光标移 动到第一段,再修改属性;如果已经输入了很多段内容,想要再 修改每段重复次数,需要每段单独修改。

#### 2.3 功能键详细介绍

【取消】: 放弃当前设置操作,返回上一界面;暂停打印。

【材料】: 此功能用来选择打印材料。2 平方以下的套管请选套管 2,4 平方以上的套管请选套管 6,2-4 平方之间的套管请选套管 4。 选择材料时使用键盘的[↑]、[↓]、[←]、[→]来选择材料的类型,按[Enter] 键确定选择。

| 段长 字号     | 修饰 | 重复 | 半切 |
|-----------|----|----|----|
| 【材料】      |    |    |    |
| 套管:2 4    | 6  |    |    |
| 贴纸:69     | 12 |    |    |
| 热缩管: <9   | >9 |    |    |
|           |    |    |    |
| A/a/拼音/符号 |    |    | 材料 |

【段长】: 用来设置光标所在段和以后段的长度,段长补偿可以调整实际段长与设置段长的一致性,使用[↑]、[↓]来选择所需要的设置,并输入所需的数值,然后按[Enter]键确定设置。

| 段长                       | 字号                                     | 修饰 | 重复 | 半切 |
|--------------------------|----------------------------------------|----|----|----|
| 【段七<br>设置:<br>补偿:<br>自动: | 长】<br>段长=0<br>补偿=0<br>自动段 <del>†</del> | £  |    |    |
| A/a/拼                    | 辞/符号                                   |    |    | 材料 |

【字号】: 用来设置光标所在段和以后段的文字大小,字号需要根据材料的类型进行选择,材料和字号匹配不合适的时候会在按[Enter]确定时进行提醒,按任意键返回字号选择界面重新选择适合当前材料的字号,按[←]、[→]、[↑]、[↓]进行选择,选择完成后按[Enter]确定。

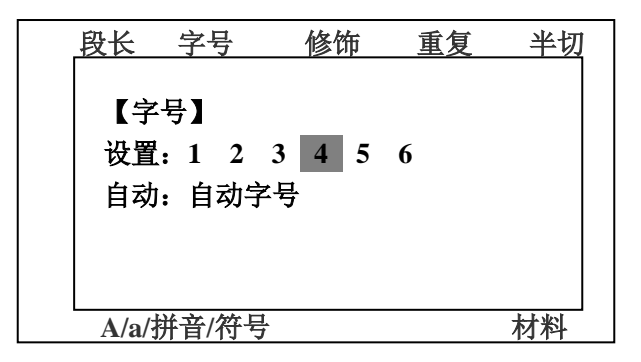

【**重复**】: 输入内容前设置本次编辑默认的每段重复次数,也可修改光标所在段重复次数;文件重复可设置整个文件的重复次数。按[↑]、[↓] 选择需要的重复方式并输入数值,按[Enter]确定选择。

| 段长   | 字号      | 修饰            | 重复 | 半切 |
|------|---------|---------------|----|----|
|      |         |               |    |    |
| 【重   | 〔复】     |               |    |    |
| 段 ]  | 重复=     | 1             |    |    |
| 文件   | = 夏重    | 1             |    |    |
|      | : 1-250 | 次             |    |    |
|      |         | ~             |    |    |
|      |         |               |    |    |
| A/a/ | 拼音/符号   | <u>1</u><br>7 |    | 材料 |

【修饰】: 设置本次编辑默认修饰,也可对光标所在段和以后每段打印 内容进行添加边框或者添加下划线进行设置。

| 段长   | 字号            | 修饰             | 重复 | 半切 |
|------|---------------|----------------|----|----|
|      |               |                |    |    |
| 【修作  | 布】            |                |    |    |
| 无    | :. <u>)</u> 1 | 23()           |    |    |
| 边    | 框: 〇口         | 23()           |    |    |
|      |               | 220            |    |    |
|      |               | <u> 23 (</u> ) |    |    |
|      |               |                |    |    |
| A/a/ | 拼音/符号         | ŕ              |    | 材料 |

【方向】: 设置本次编辑默认方向,也可修改光标所在段和以后每段内容的方向。

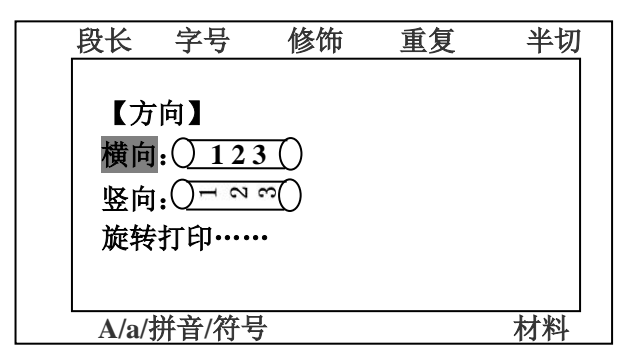

【字距】:字距分为三种,分别为[紧缩]、[标准]、[调节]。用户可根据 自己需求进行调整,【字距】设置作用于整个打印文件。

| 段长 | 字号               | 修饰             | 重复 | 半切 |
|----|------------------|----------------|----|----|
|    |                  |                |    |    |
| 【字 | 钜】               | _              |    |    |
| 紧缩 | f:( <u>) 123</u> | $\Box$         |    |    |
| 标准 | : 12             | 3 ()           |    |    |
| 调节 | i:() 1 2         | 3()            |    |    |
|    |                  |                |    |    |
|    | 拼音/符号            | <u>1.</u><br>7 |    |    |

【排版】:用来设定居中或左对齐打印,排版设定作用于整个打印文件。

|   | 段长   | 字号       | 修饰   | 重复 | 半切 |
|---|------|----------|------|----|----|
|   |      |          |      |    |    |
|   | 【排   | 版】       |      |    |    |
|   | 居    | 中:〇1     | 23() |    |    |
|   | 左对   | 齐:()12   | (3)  |    |    |
|   |      | <u>q</u> |      |    |    |
|   |      |          |      |    |    |
|   |      |          |      |    |    |
| _ | A/a/ | 拼音/符号    |      |    | 材料 |

【序号】:此功能是在光标所在位置输入一组限定始末的数字或字母, 生成连续的序号,分为四种,分别是[10进位]、[16进位]、[大写字母]、 [小写字母],每个段落只能设一次序号。序号可在每段的任何位置插入,

机器默认序号打印优先于重复打印。输入完结束值,选择对齐,会自动补0,例如开始值1,结束值100,打印效果:001 002 ·····100。

|           | 段长                 | 字号                          | 修饰           | 重复 | 半切 |
|-----------|--------------------|-----------------------------|--------------|----|----|
|           | 【序<br>10 过<br>16 过 | <sup>:</sup> 号】<br>註制<br>註制 | 大写字母<br>小写字母 |    |    |
| A/a/拼音/符号 |                    |                             |              |    | 材料 |

【半切】: 此功能用于设定打印内容的半切方式,[半切]、[分隔线]、 [无]三种方式,默认是[半切]方式。

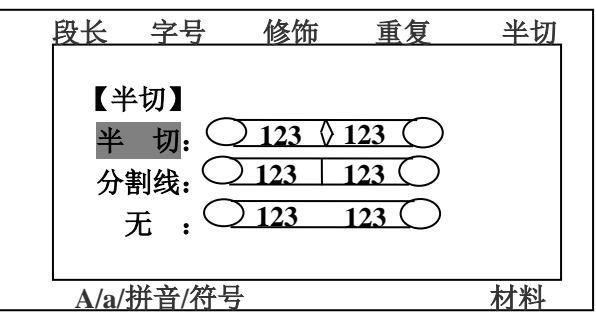

【浓度】: 调整打印文字的浓度, 打印热缩管请将浓度加大。

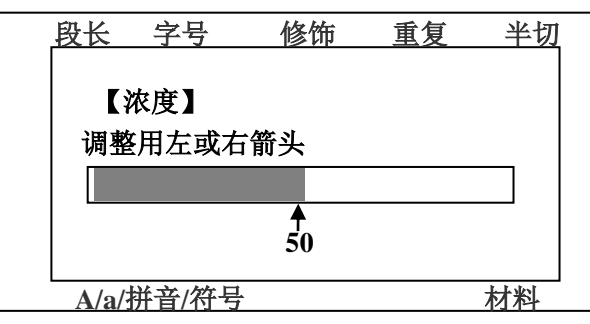

【文件】:此功能可存储文件并打开、修改后另存、删除保存的内容。 【印位调整】:左右调整:输入负数可让字靠左,正数可让字靠右;上 下调整:输入负数可让字靠下,输入正数可让字靠上。

【半切深度】: 此功能用于调节半切深度。默认半切深度是 0。半

19

切深度不合适,首先按材料键,确认所选和实际材料是否一致。

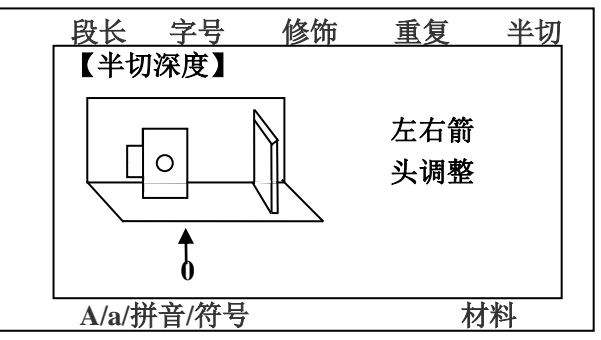

【字符缩放】:调整所要打印的字体的宽度(高度不变),当提示有 段超长时,可将字符缩放改小。

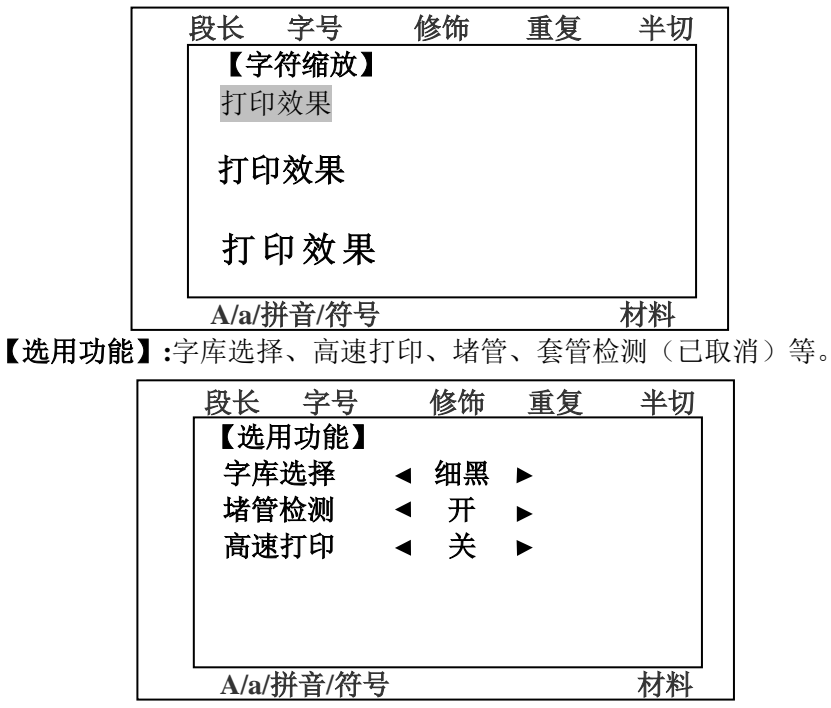

【帮助】: 显示当前界面设置的参数或使用方法。当输入法为符号时, 按帮助键可调用内置符号库,按下箭头可翻页。

【光标打印】: 在液晶屏中闪烁的光标所在的段落开始打印。

【范围打印】:此功能键可设定整个打印文件中的其中 2 个段落,一个 作为开始,一个作为结束;使用[范围打印]键开始打印时,就会从 [起 始段]开始打印, [终止段]结束。

| 段长    | 字号            | 修饰 | 重复 | 半切 |
|-------|---------------|----|----|----|
| 【花    | <b>〕</b> 围打印】 |    |    |    |
| 起始!   | <b>致=1</b>    |    |    |    |
| 终止    | <b>没=1</b>    |    |    |    |
|       |               |    |    |    |
|       |               |    |    |    |
|       |               |    |    |    |
|       |               |    |    |    |
| A/a/抄 | <b>뜜</b> /符号  |    | 5  | 材料 |

【彩色打印】: 当使用白色、红色色带打印或机器提示没有色带时, 需要选择彩色色带。

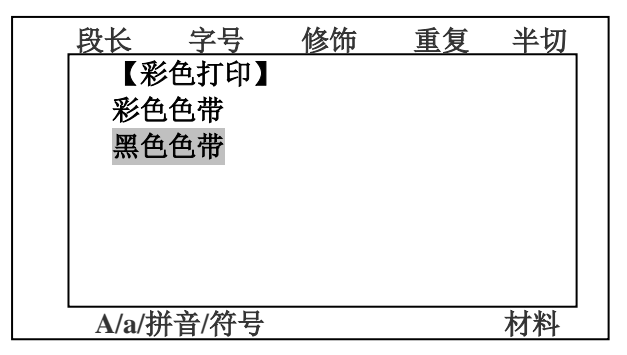

【顺序打印】:选择重复打印优先或序号打印优先。重复优先示例:11 2233;序号优先示例:123123。

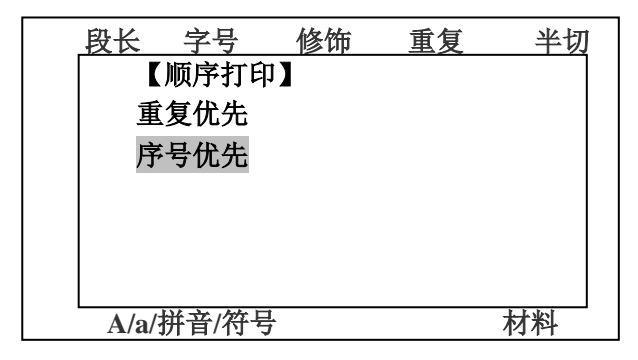

【双行】: 双行或多行打印。操作方法: 输入上行内容, 按双行键, 显示屏会出现一个带阴影的冒号,继续输入下行内容即输入了一个双 行效果: 如果要打印多行, 则继续按双行键, 再次输入第三行, 以此 类推, 最多可以输入 6 行内容。

【上标】: 按键后输入的一个字符将变为上角标,例如: 先输入一个数 字 3,然后按【上标】,显示屏出现一个带阴影的上字,再输入一个: 2, 打印出来效果就会变为: 3<sup>2</sup>,【上标】键只作用于按键后的第一个字符。

【下标】: 按键后输入的一个字符将变为下角标,例如: 先输入一个数 字 3,然后按【下标】,显示屏出现一个带阴影的下字,再输入一个: 2, 打印出来效果就会变为: 3<sub>2</sub>,【下标】键只作用于按键后的第一个字符。

【反转】:按此键电机将进行反向转动,按之前请将打印耗材全部取出,可用于检查传动系统是否故障、堵管后取出耗材、清洁胶辊。当胶辊粘上油污导致段长不准、切到字时,请准备卫生纸擦拭胶辊底部,一边反转一边擦。

【机器自检】: 此功能键仅用于固件系统故障检测,本功能默认关闭。

【**恢复出厂】**:此功能键使用后可选择恢复机器和所有设置为出厂时的 默认状态,恢复出厂不会删除用户已保存的文件。

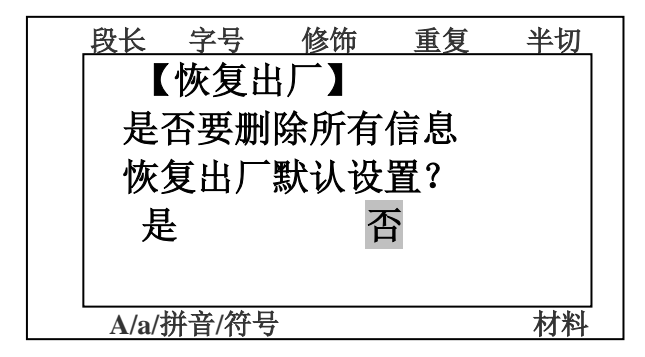

【液晶亮度】:此功能键可调整液晶屏的亮度。当显示屏亮但是无字时按此键,再按住左箭头,看此过程中,是否有字出现,如无字,则按住右箭头,看是否有字出现。如无字,请恢复出厂。

### 第三章 线号机打印操作示范

#### 3.1 注意事项

①使用耗材是否适用于本机器,色带和贴纸是否有赛恩瑞德

(SINRET) 商标,背面是否有防伪芯片。

①请先安装色带,再安装套管、热缩管或贴纸,否则容易导致皱带。 ①要打印的耗材是否与按材料键显示的材料种类相符。

①上盖内侧的蓝色套管压块是否回弹到位;打印8平方以上的套管 建议将蓝色压块反过来,凹的一面朝外安装,这样走管更顺畅,齿 轮更耐久。打印12-25毫米宽扁热缩管请选购套管入口压块组件。 1、屏幕最多同时显示三行输入的内容,每行最多显示13个数字或字母,

或者7个汉字,所以当每行输入字符超出屏幕可显示范围时,显示 内容将自动向左移动。

2、当打印6平方及以下的热缩管,每段打印内容一致,需要将每 段完全切断时,请不要将半切深度调很深来实现全切功能,这样会 导致半切刀这种耗材的极大浪费,请选购赛恩瑞德 T800 自动全切 版热缩管打印机。

- 3、最多可连续输入1000个字符或者230段字符,此时屏幕将出现提示 性错误,如"文档超范围"或"段数已最大"。
- 4、在打印状态下按"取消"键可暂停打印,再次按打印键,机器 会提示是否断点打印(继续打印)。
- 5、按回车键新建段落的设置状态,如段长、字号、修饰、重复次数和 方向等,与前一段的设置状态是一致的。
- 6、材料、字距、排版、半切、浓度、印位调整、字符缩放功能是针对 整个文件的属性进行的设置;段长、字号、修饰、方向功能是对光 标所在段和以后每段的属性进行的设置,如果已经输入了很多段内 容,想要再修改设置,请按上箭头将光标移动到第一行再设置。
- 7、为防止客户误操作导致浪费耗材,如果已经输入了很多段内容, 段重复功能仅对光标所在段落的重复次数进行设置,所以请设 置好重复次数再输入要打印的内容,否则需要对已经输入的每 段分别进行段重复设置。

23

#### 3.2 打印范例

范例一:打印套管

1. 假定需要设置的参数:

1) 材料:套管4 2) 段长:自动段长 3) 字号:4

4) 重复:段重复10次,文件重复1次 5) 半切:半切

2. 参考 1.4 耗材安装流程,先装入色带再安装套管。 盖上上盖并打开电源,首先按【材料】键:

套管型号为"4.",如图:

| 段长               | 字号                      | 修饰 | 重复 | 半切 |
|------------------|-------------------------|----|----|----|
| 【材<br>套管:<br>贴纸: | 料】<br>2 <u>4</u><br>6 9 | 6  |    |    |
| 热缩管              | : <9                    | >9 |    |    |
| A/a/抄            | <b> </b> 音/符号           |    |    | 材料 |

选择完后按[Enter]确定选择,显示屏右下角显示 Tube(4):

| 段长       | 字号    | 修饰 | 重复        | 半切            |
|----------|-------|----|-----------|---------------|
| 20       | 3     | Ν  | 1         | Ν             |
| 1.       |       |    |           |               |
|          |       |    |           |               |
|          |       |    |           |               |
|          |       |    |           |               |
| .        |       |    |           |               |
| <b>↓</b> |       |    | <u>Tu</u> | <u>be (4)</u> |
| A/a/     | 并音/符号 |    |           | 材料            |

3.确定好套管型号后,开始设置【段长】,选择自动段长。 显示屏左上角段长下面显示字母 A:

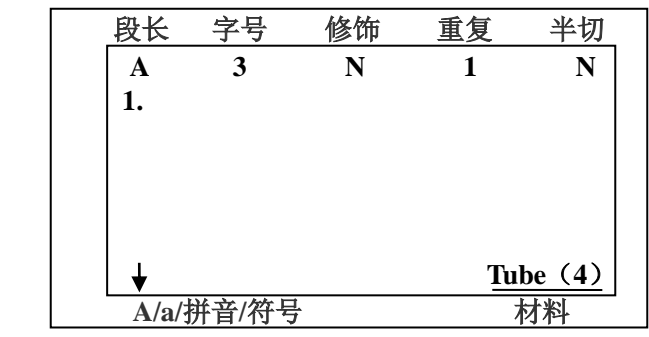

4.设置好段长后,按【字号】键选择字号"4",如图:

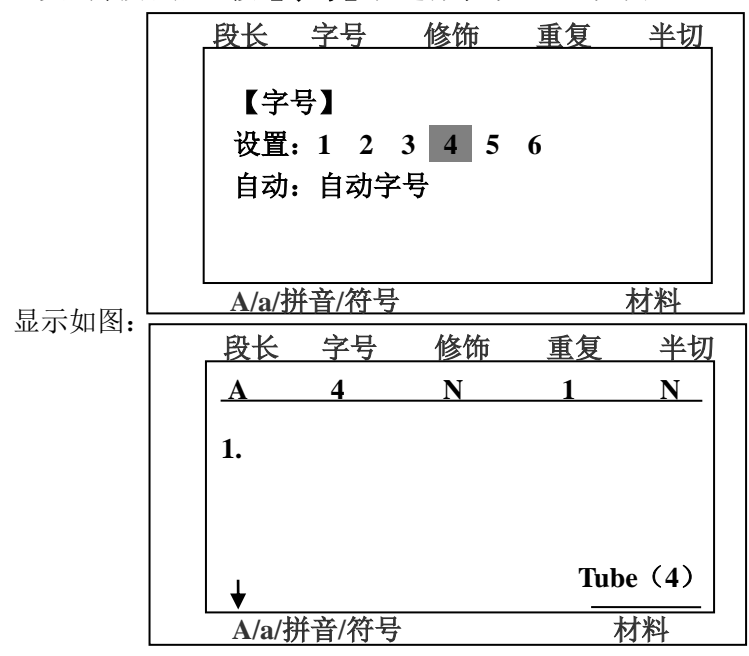

5.然后按【重复】键选择段重复,如图:

| 段长                     | 字号                           | 修饰           | 重复 | 半切 |
|------------------------|------------------------------|--------------|----|----|
| 【重<br>段 重<br>文件<br>范围: | 夏】<br>〔复 =<br>重复 =<br>1-250∛ | 10<br>1<br>た |    |    |
| A/a/护                  | <b>揞</b> /符号                 |              | 1  | 才料 |

在段重复选项中输入次数 10 次,其他设置不更改,按[Enter]键确定,显示屏重复下面显示当前段重复为 10:

| 段长    | 字号   | 修饰 | 重复         | 半切           |
|-------|------|----|------------|--------------|
| Α     | 4    | Ν  | 10         | Ν            |
| 1.    |      |    |            |              |
|       |      |    |            |              |
|       |      |    |            |              |
|       |      |    |            |              |
|       |      |    |            |              |
| . ↓   |      |    | <u>Tuk</u> | <u>e (4)</u> |
| A/a/㧑 | 揞/符号 |    | 友          | 料            |

6.设置好【**重复**】后,把文字做一下修饰,加个边框,按【修饰】键 进入修饰界面,选择[边框],如下图:

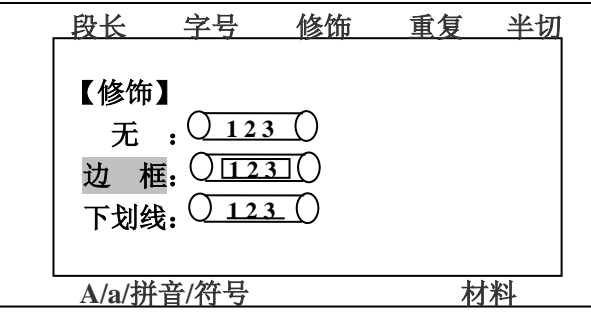

然后按[Enter]键确定,显示屏修饰下面显示当前修饰为F:

| 段长    |      | 修饰 | <u>重复</u> | <u>半切</u>     |
|-------|------|----|-----------|---------------|
| Α     | 4    | F  | 10        | N             |
|       |      |    |           |               |
|       |      |    |           |               |
|       |      |    |           |               |
|       |      |    |           |               |
|       |      |    |           |               |
| . ↓   |      |    | Tul       | <u>be (4)</u> |
| A/a/抄 | 音/符号 |    | 木         | 料             |

7.然后按【半切】进行切割设置,如图:

| 良        | tK                      | 字号  | 修饰                                                                                                    | 重复 | 半切 |
|----------|-------------------------|-----|----------------------------------------------------------------------------------------------------|----|----|
| 【≟<br>分割 | 半切】<br>半切:<br>判线:<br>无: |     | $\begin{array}{c c} 23 & \Diamond 123 \\ \hline 123 & 12 \\ \hline 123 & 12 \\ \hline 123 & 12 \\ \hline \end{array}$ |    |    |
| A/a      | ₁/拼音                    | /符号 |                                                                                                    | 材料 | 와  |

选择半切后,按[Enter]键确定,显示屏半切下面显示为C。

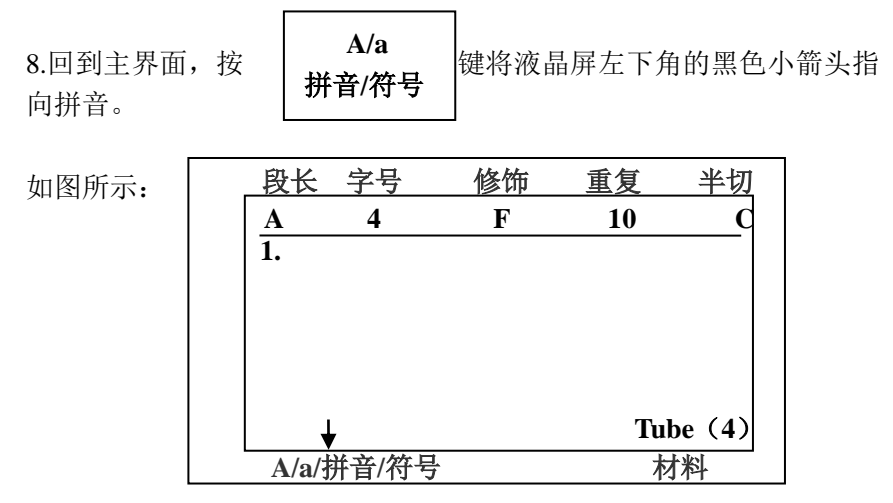

此时输入法已经切换为汉语拼音。

9.可直接通过键盘全拼输入法输入汉字:赛恩瑞德。如图:

| 段长   | 字号    | 修饰 | 重复 | 半切        |
|------|-------|----|----|-----------|
| A    | 4     | F  | 10 | C         |
| 1.赛恩 | 、瑞德   |    |    |           |
|      |       |    |    |           |
|      |       |    |    |           |
|      |       |    |    |           |
| 1    |       |    | T  |           |
|      | 1     |    |    | be (4)    |
| A/a/ | 并音/符号 |    |    | <u>材料</u> |

10.输入完毕后,按键盘左侧的【**打印**】,会出现是否确认打印,选择【**是**】 后按[**Enter**](回车)键确认,机器开始进行打印。

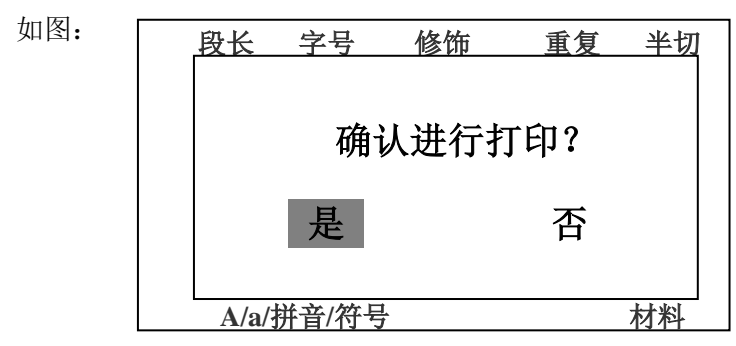

10.正在打印时的屏幕界面如图:

| - | 段长    | 字号   | 修饰              | 重复   | 半切  |
|---|-------|------|-----------------|------|-----|
|   |       |      |                 |      |     |
|   |       |      |                 |      |     |
|   |       | -t-T | сп <del>П</del> |      |     |
|   |       | 11   | 대꾸              | •••• |     |
|   |       |      |                 |      |     |
|   |       |      |                 |      |     |
| l | A /a/ | 出 运/ | 1_              |      | *** |

打印完毕后整个界面会回到第9步时的屏幕显示状态。 11.如果打印过程中,色带用尽,更换新色带后,机器会提示:确 认断点打印?点击确定会继续打印未完成打印任务。如果发现套管 即将用尽请按【取消】暂停,更换套管后,按【打印】选择断点 打印可以继续打印未完成的任务。

打印热缩管: 打印 0.5-8 平方圆形热缩管安装方式请参照套

管安装方式,材料请选择热缩管<9;打印 0.5 平方以下热缩管, 请购买并安装选配件:打小管垫片,将管子垫高,然后按印位调 整键,在上下调整里面输入数字-8(负 8),按字号键,使用 1号 字来打印:打印 10-25 毫米宽的扁热缩管,请购买选配件(HTP 机型标配此配件):套管入口压块组件,并安装在上盖内侧靠右的 两根透明管子上,管子直接放在通道里,无需通过套管调整钮, 管子是一条直线状,按字号键,选择 6 号字,这样打印的字更上 下居中。打印 25-30 毫米宽的扁热缩管,无需选配件,直接用上 盖压着管子即可,管子只要能正常走管,即可盖着盖打印。

#### 范例二:打印贴纸

贴纸的打印,除了材料设置不同,其他完全可参照范例一的模式去操作,按照第一章中1.4.1小结中的贴纸盒安装方式,正确安装并合上 上壳,开启电源后,进行材料型号选择,如图:

| 段长         | 字号                   | 修饰 | 重复 | 半切 |
|------------|----------------------|----|----|----|
|            | 料】                   |    |    |    |
| ▲小<br>套管:  | 1- <b>⊤ ⊿</b><br>2 4 | 6  |    |    |
| <b>贴纸:</b> | 69                   | 12 |    |    |
| 热缩管        | : <9                 | >9 |    |    |
|            |                      |    |    |    |
| A/a/抄      | 揞/符号                 |    |    | 材料 |

选择打印型号与实际购买贴纸一致,其余设定可直接套用范例一的 设定,即可进行打印。

按【**打印**】键并确定后,当机器出现"请正确安放贴纸"的提示时,检查贴纸正面是否有赛恩瑞德(SINRET)商标,背面是否有防伪芯片,然后检测贴纸芯片与机器能否接触良好。

按【**打印**】键并确定后,当机器出现"贴纸已用完"的提示时, 说明贴纸已使用超过8米,请更换新贴纸继续打印,更换新贴纸后,机 器会提示:确认断点打印?点击确定会继续打印未完成打印任务。

## 第四章 电脑软件使用操作

#### 4.1: 软件安装

请将光盘插入光驱,打开我的电脑(此电脑或计算机),等待出现光盘 图标,双击光盘图标,进入文件夹,双击 setup 文件,如下:(也可从 赛恩瑞德官网 www.sinret.com 下载并解压,如既无法读取光驱也不方 便下载,请联系您的供货商或赛恩瑞德厂家索取本软件)

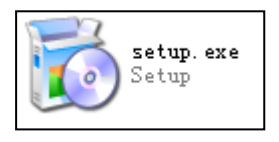

双击后出现安装对话框,如下。单击"下一步"。

| · · · · · · · · · · · · · · · · · · ·                                             |                |
|-----------------------------------------------------------------------------------|----------------|
| 欢迎使用 赛恩瑞德线号机2014-12-18 安装向导                                                       |                |
| 安装程序将引导悠完成在您的计算机上安装 赛恩瑞德线号机2014-12-18 所需                                          | 的步骤。           |
| 警告:本计算机程序受版权法和国际条约保护。如未经授权而擅自复制或传播<br>其中任何部分),将受到严厉的民事及刑事制裁,并将在法律许可的范围内受到<br>的起诉。 | 本程序(或<br>创最大程度 |
| <b>取消</b> (上一步 B) [                                                               | (一步)(1) > [    |

选择软件安装路径,如无需调整,单击"下一步"。

| -<br>書 赛恩瑞德线号机2014-12-18                                                               |                    |
|----------------------------------------------------------------------------------------|--------------------|
| 选择安装文件夹                                                                                |                    |
| 安装程序将把 赛恩瑞德线号机2014-12-18 安装到下面的文件夹中。<br>要在该文件夹中进行安装,请单击"下一步"。要安装到其他文件夹<br>个文件夹或单击"浏览"。 | ,请在下面输入另一          |
| 文件夹 (D):<br> C:\Program Files\北京赛恩瑞德科技有限公司\赛恩瑞德线号t                                     | 浏览 (b)<br>磁盘开销 (b) |
| 为自己还是为所有使用该计算机的人安装 赛恩瑞德线号机2014-12-<br>○ 任何人 (E)   ○ 只有我 (M)                            | 18:                |
| 取消 < 上一步 (                                                                             | B) 下一步(A) > ]      |

出现确认安装对话框,单击"下一步"。

| 優 赛恩瑞德线号机2014-12-18 | 1                    |  |
|---------------------|----------------------|--|
| 确认安装                |                      |  |
| 安装程序已准备在您的计算机上安装    | も 赛恩瑞德线号机2014-12-18。 |  |
| 单击"下一步"开始安装。        |                      |  |
|                     |                      |  |
|                     |                      |  |
|                     |                      |  |
|                     |                      |  |
|                     |                      |  |
|                     |                      |  |
|                     |                      |  |
|                     |                      |  |
|                     |                      |  |

出现最后一个对话框。单击"关闭"。

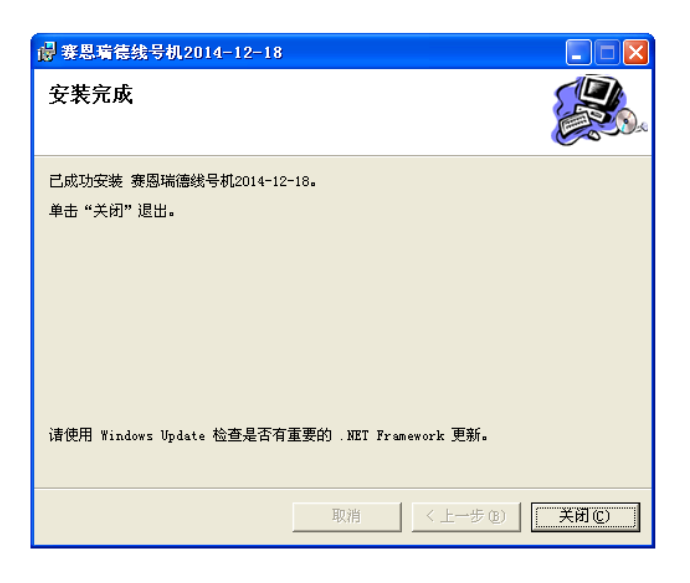

在桌面出现"赛恩瑞德线号机"图标,软件安装完成。

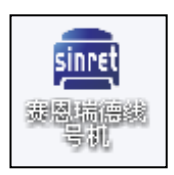

如您在安装过程中出现电脑防火墙或杀毒软件报警,请放心安装, 本软件不会对您的电脑产生损害;如无法安装,可尝试暂时退出防 火墙和杀毒软件,也可以考虑将软件安装在D盘或其他非系统盘。 本软件安装包中包含"赛恩瑞德线号机软件安装使用步骤讲解"电 子版说明,可帮助您进一步了解软件使用方法。

4.2: 操作示范

第一步: 双击桌面打印机图标

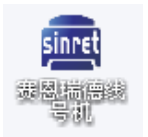

打开软件。

在软件右上角出现"请连接线号机"提示。

| <b>逾 北</b> | 京赛恩瑞德科技有   | 限公司     |    |    |     |      |      |          |        |   |
|------------|------------|---------|----|----|-----|------|------|----------|--------|---|
| 文件         | 编辑 帮助      |         |    |    |     |      | _    |          |        |   |
| 1          | 送 🖪 🔚 🏷    | 🗅 🜔 🎯 🕂 |    |    | 请连招 | 妄线号机 | 1)   |          |        |   |
|            | 上行         | 下行      | 段长 | 重复 | 字号  | 方向   | 段信息  |          |        | ^ |
| <u>▶1</u>  |            |         |    |    |     |      | 段长   | 20       | 🗌 自动段长 |   |
|            |            |         |    |    |     |      | 段重复  | 1        |        |   |
|            |            |         |    |    |     |      | 字号   | 3号字 💙    |        | = |
|            |            |         |    |    |     |      | 方向   | 横向 🖌     |        |   |
|            |            |         |    |    |     |      | 修饰   | 无 🚩      |        |   |
|            |            |         |    |    |     |      | 序号   | 无序号 🍟    |        |   |
|            |            |         |    |    |     |      | 文件信息 |          |        |   |
|            |            |         |    |    |     |      |      | 材料       | 套管6 🔽  |   |
|            |            |         |    |    |     |      | 文件運  | 复(1-200) | 1      | ~ |
| -          |            |         |    |    |     |      | <    |          |        | > |
|            | 信息输入       |         |    |    |     |      |      |          |        |   |
| 上1         | <b>J</b> : |         |    |    |     |      |      | \$T#     | ip     |   |
| 下          | F.         |         |    |    |     |      |      |          |        |   |
| 1.1        | 1:1        |         |    |    |     |      |      |          |        |   |
|            |            |         |    |    |     |      |      |          |        |   |

第二步:用数据线将线号机与电脑 USB 接口连接,机器会自动安装驱动,稍等片刻,软件显示线号机已连接:

线号机已连接 ) 📂 🗐 🗹 🌭 👗 🗅 🛍 🕲 🕂

第三步:设置参数,软件右侧为属性设置区域。材料、段长,字号、 重复,修饰等都可在此设置。请先设置好所有属性再开始输入内容 或复制粘贴打印。在上行里面输入 123AB,并按回车,让内容跑 到上面的待打印区域,点软件右下角的打印按钮,在弹出的框里面 点全部打印,看看是否能正常打印出来,如果线号机无反应,则关 闭软件和线号机(全部关闭),重新打开线号机和软件,再次输入 123AB 并打印测试。

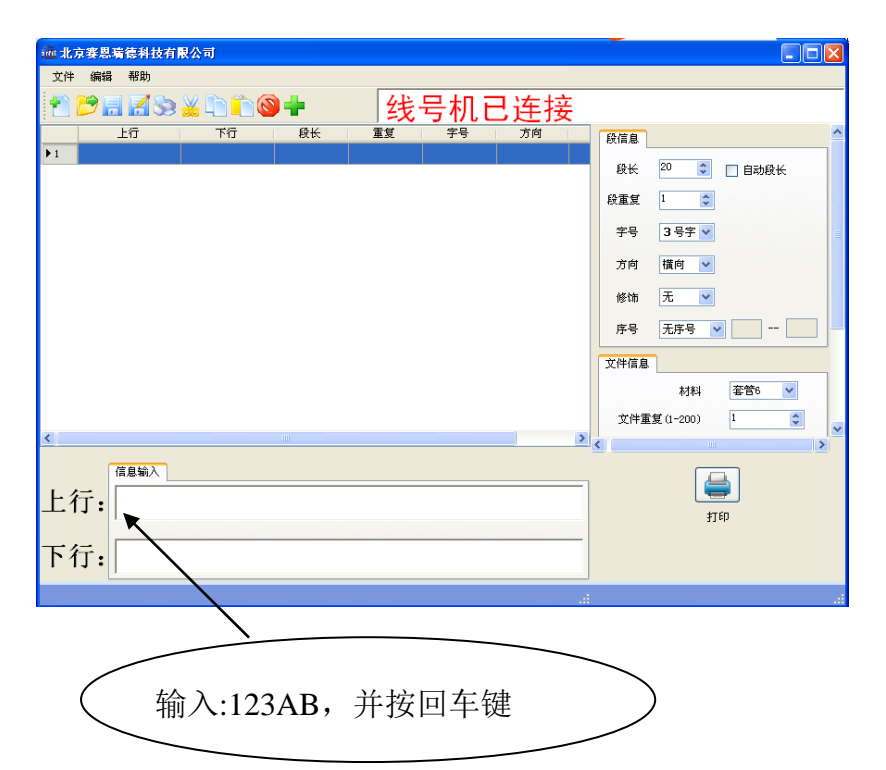

第四步:批量打印,在 Excel 或 WPS 里面编辑一列要打印的内容,点 击上面的大写字母列标选中整列,复制整列,在软件里面点鼠标右键, 选择粘贴到上行,整列内容就到软件里面了;点软件左上角的全选, 设置好段长、字号、材料等属性,再点击任意一处蓝色区域,让内容 变成白色底的,就可以打印了。如果打印双行,粘贴下行前请点击软 件左上角的全选按钮,这样可以保证上下行每段自动对齐。

备注:点击软件左上角的"文件",选择保存到线号机,可使用内置 U 盘功能;点击软件左上角的"编辑"选择自定义特殊符号可以打印图 片;选择计算机字库可打印各国语言、繁体字、中文各种字体,在输 入的内容上点鼠标右键,选择打印预览,可调节上下左右留白和行间 距。限于篇幅,如有使用问题,请优先联系您的供货商,如遇紧急情 况,再联系 18001290829。

# 机器提示清单

| 机器提示       | 原因              | 解决方法                |
|------------|-----------------|---------------------|
| 确认断点打印?    | 色带用尽后,更换新色带即提   | 点击确定即可继续打印未完成的任务。   |
| 确定 取消      | 醒是否继续打印未完成任务    |                     |
| 确认进行打印?    | 打印过程中按取消键暂停,    | 选择"断点打印?",按回车,即可继   |
| 确定 取消      | 任意键返回后,再次按      | 续打印未完成的任务。          |
| 断点打印?      | 打印键,提示此信息       |                     |
| 没有色带       | 未装入色带、断带、皱带、    | 接上断带或将皱带展平收紧、更换色    |
|            | 色带已用尽、用的白色带     | 带、按彩色打印键选择彩色色带。     |
| 请正确安放色带    | 未安装色带、贴纸或色带、    | 确定色带、贴纸带有"赛恩瑞德"、    |
| 、贴纸        | 贴纸背面的芯片未与机器接    | "SINRET"商标,并且背面带有防伪 |
|            | 触良好             | 芯片,将耗材与机器接触好。       |
| 色带、贴纸已用完   | 防伪芯片计数已达到额定米    | 更换新色带、贴纸。           |
|            | 数               |                     |
| 输入字符过多!    | 固定的段长下无法输入更多    | 减少输入的文字或按字符缩放       |
| 段超长!       | 的同等大小的字符        | 键,将字变窄或按字距键缩小字      |
|            |                 | 距或加大段长。             |
| 文档超范围!     | 单机打印一次输入字符      | 按文件键,将内容保存,关机后      |
|            | 超过 1000 字, 联机无此 | 重新开机,再重新编辑。         |
|            | 限制              |                     |
| 段数量已最大!    | 单机一次输入段数超过      | 按文件键,将内容保存,关机后重新开   |
|            | 230段,联机无此限制     | 机,再重新编辑。            |
| 堵管! 请立即清除! | 耗材堵在胶辊与机器之      | 检查是否堵管,如没有堵管,可      |
|            | 间或误触堵管检测开关      | 按选用功能键,关闭堵管检测。      |
| 字号超过允许     | 字号超出材料的印刷范      | 修改材料选项或减小字号。        |
| 任一键返回      | 围               |                     |
| 材料已用完      | 套管用尽,或使用了透      | 此功能已取消,当有更先进的检      |
|            | 明套管或极细套管        | 查方式时,会恢复此功能。        |

# 简单故障排除

| 现象        | 原因         | 解决办法              |
|-----------|------------|-------------------|
| 开机显示屏不亮,也 | 电源适配器未正确连接 | 确认电源已通电,适配器与连接线已  |
| 没有"滴"的响声  |            | 插紧。               |
| 打印后无打印内容或 | 选择材料与实际安装  | 重新设置材料;按上箭头,让光标移动 |
| 字只打印出一部分  | 材料不符;字号大小不 | 到第一行,重新设置字号。      |
|           | 合适         |                   |
|           | 色带断带;色带跑偏  | 接续断带;展平并收紧色带。     |
|           | 管子上翘、上盖内侧蓝 | 检查套管压块、重新安装套管,    |
|           | 色套管压块未回弹   | 让套管通过银色调整钮。       |
| 打印不清晰     | 套管材质太硬、太滑、 | 更换合格套管或清洁套管。      |
|           | 太厚,或者表面有油污 |                   |
|           | 色带松弛卷曲     | 取出色带弄平整再收紧,请先安装色  |
|           |            | 带再安装套管。           |
|           | 打印头磨损      | 如果表现为印字在同一水平线上    |
|           |            | 都缺笔画请更换打印头。       |
|           | 材料设置不匹配    | 如果打印热缩管,请按材料键选    |
|           |            | 择热缩管并加大浓度。        |
| 半切后实际段长与设 | 胶辊有油打滑     | 按反转键,用卫生纸擦拭胶辊。    |
| 置不同       | 齿轮断齿       | 更换齿轮(可选购铜齿轮)。     |
|           | 设置错误、潮湿、显示 | 请按液晶亮度键, 然后按住左箭头, |
| 显示屏亮但无字   | 屏故障        | 看这个过程中有没有字出现,然后按  |
|           |            | 住右箭头测试。晾晒。恢复出厂。   |
| 调节半切深度后,半 | 材料选择与实际不符  | 按材料键选择对应材料。       |
| 切效果仍旧不好   | 半切刀寿命已到    | 半切刀属于耗材,请更换。      |
|           | 用半切功能实现全切  | 会导致半切刀的浪费,如果打印6   |
|           |            | 平方及以下的热缩管,请选择     |
|           |            | T800 自动全切版热缩管打印机。 |

规格表

| 型号        | T800/T900/C-180E/C-180T/HTP600/HTP700    |  |  |  |
|-----------|------------------------------------------|--|--|--|
| 外接功能      | 独立操作,连接电脑(T900、C-180T、HTP600、HTP700)     |  |  |  |
| 打印方式      | 热转印                                      |  |  |  |
| 分辨率       | 300dpi                                   |  |  |  |
| 可打印材料     | 套管、贴纸、热缩管、标识条                            |  |  |  |
| 打印速度      | 1960 毫米/分钟                               |  |  |  |
| 每分钟半切段数   | 47 段(20mm 段长)                            |  |  |  |
| 每分钟不半切    | 98 段(20mm 段长)                            |  |  |  |
| 显示        | LCD,绿色背光,3行显示                            |  |  |  |
| 可打印字符     | 中文简体各种字体、繁体字、生僻字、各国语言、数字、                |  |  |  |
|           | 各种符号、图片,可自己添加字体                          |  |  |  |
| 字号选择      | 6 种字号                                    |  |  |  |
| 字符缩放      | 7 种宽度                                    |  |  |  |
| 输入方式      | 自带 89 键中文键盘;联机打印、内置 U 盘 (T900、C-180T、    |  |  |  |
|           | C-180、HTP600、HTP700)                     |  |  |  |
| 存储量       | 1 G 存储空间,最多可存储 230 个文件                   |  |  |  |
| 重复次数      | 段重复 249 次, 文件重复 249 次                    |  |  |  |
| 材料切断方式    | 自动半切、手动全切(HTP 系列为自动全切版)                  |  |  |  |
| 印位调整      | 字号、字符缩放、字距连续可调、印位调整、调整留白、                |  |  |  |
|           | 行间距等功能,可以保证每个字符的高度、宽度、间距、                |  |  |  |
|           | 上下左右的位置都是连续可调的。                          |  |  |  |
| 色带        | 专用环保色带,黑色、白色、红色                          |  |  |  |
| 平均无故障     | 5000 小时                                  |  |  |  |
| 时间 (MTBF) | 2000 \[14]                               |  |  |  |
| 电源        | DC 12V3.5A                               |  |  |  |
| 外形尺寸      | T和180系列:303*297*85mm、HTP系列:278*265*106mm |  |  |  |
| 重量        | 约 2.2kg                                  |  |  |  |
| 操作环境温度    | 15°C—35°C                                |  |  |  |

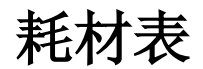

| 耗机                                  | <b>才</b> 名 称 | 规 格           | 型号    |
|-------------------------------------|--------------|---------------|-------|
| Т800.                               | 黑色色带 A       | 12mmx80m/卷,黑色 | TR80B |
| T900                                | 白色色带 A       | 12mmx80m/卷,白色 | TR80W |
| 色带                                  | 红色色带 A       | 12mmx80m/卷,红色 | TR80R |
| C-180E、                             | 黑色色带 D       | 12mmx80m/卷,黑色 | CR80B |
| C-180T<br>色带                        | 白色色带 D       | 12mmx80m/卷,白色 | CR80W |
|                                     | 红色色带 D       | 12mmx80m/卷,红色 | CR80R |
| HTP600、                             | 黑色色带 C       | 12mmx80m/卷,黑色 | HR80B |
| HTP700<br>色帯                        | 白色色带C        | 12mmx80m/卷,白色 | HR80W |
|                                     | 红色色带 C       | 12mmx80m/卷,红色 | HR80R |
| T800、<br>T900、<br>C-180E、<br>C-180T | 6mm 白色贴纸 A   | 6mmx8m/卷,白色   | TL06W |
|                                     | 6mm 黄色贴纸 A   | 6mmx8m/卷,黄色   | TL06Y |
|                                     | 9mm 白色贴纸 A   | 9mmx8m/卷,白色   | TLO9W |
|                                     | 9mm 黄色贴纸 A   | 9mmx8m/卷,黄色   | TL09Y |
| 贴纸                                  | 12mm 白色贴纸 A  | 12mmx8m/卷,白色  | TL12W |
|                                     | 12mm 黄色贴纸 A  | 12mmx8m/卷,黄色  | HL12Y |
| НТР600、                             | 6mm 白色贴纸 C   | 6mmx8m/卷,白色   | HL06W |
| HTP <b>7</b> 00                     | 6mm 黄色贴纸 C   | 6mmx8m/卷,黄色   | HL06Y |
| 贴纸                                  | 9mm 白色贴纸 C   | 9mmx8m/卷,白色   | HLO9W |
|                                     | 9mm 黄色贴纸 C   | 9mmx8m/卷,黄色   | HL09Y |
|                                     | 12mm 白色贴纸 C  | 12mmx8m/卷,白色  | HL12W |
|                                     | 12mm 黄色贴纸 C  | 12mmx8m/卷,黄色  | HL12Y |

#### 三包规定

北京赛恩瑞德科技有限公司根据国家三包规定为用户提供以下服 务内容:

1、产品自售出之日起7日内,发生性能故障,消费者可以选择退货、换货或修理。

2、产品自售出之日起15日内,发生性能故障,消费者可以选择换 货或修理。

3、"三包"有效期自开具发票之日起计算。换货后的"三包"有效 期自换货之日起重新计算。

4、本产品自销售商为最终用户开具发票之日起,保修两年;每台 机器总保修时长不超过两年,二手机转卖,依旧自第一次为终端用 户开具发票之日起计算保修时长。

#### 保修条款:

1.保修期内机器出现故障,请凭购机发票,享受免费保修服务。 2.保修不包括下列情况:

1.) 耗材(例如:半切刀,色带、贴纸、赠品等。)

2.)使用非北京赛恩瑞德科技有限公司生产的原厂耗材,一定要使用带有赛恩瑞德、SINRET 商标的色带、贴纸。

3.) 使用表面粗糙, 过硬, 有灰尘的套管。

4.) 机身号码标签或保固标签破损或涂改。

5.)储存空间的温湿度环境不适;跌落造成的破损;火灾、水害 地震、雷击、电压异常、人为损坏导致的故障。

6.)使用非赛恩瑞德原装电源适配器导致的电子元器件损坏。

## 本机信息

| 产品名            | 称:         |        |      | 线  | 号机 |   |   |   |  |
|----------------|------------|--------|------|----|----|---|---|---|--|
| 保修期            | 限:         | 两年,    | 年    | 月  | 日至 | 年 | 月 | 日 |  |
| 产品型            | 号 <b>:</b> |        |      |    |    |   |   |   |  |
| 序列码            | <b>]:</b>  |        |      |    |    |   |   |   |  |
| 销售商信息及电话:      |            |        |      |    |    |   |   |   |  |
| 用户信息及电话:       |            |        |      |    |    |   |   |   |  |
| 合同、            | 销售单号       |        |      |    |    |   |   |   |  |
| 购买凭            | 证          | 发票 🗌 ၊ | 收据 □ |    |    |   |   |   |  |
| 一次<br>维修<br>记录 | 故障情况:      |        |      |    |    |   |   |   |  |
|                | 处理情况:      |        |      |    |    |   |   |   |  |
|                | 维修人员:      |        |      | 维修 | 日期 |   |   |   |  |
| 二次             | 故障情况:      |        |      |    |    |   |   |   |  |
| 维修<br>记录       | 处理情况:      |        |      |    |    |   |   |   |  |
|                | 维修人员:      |        |      | 维修 | 日期 |   |   |   |  |

## 销售商信息 (建议销售商填写):

| 本联系单为方                     | 便客户找到销售商联系方式,用于使用咨询、购买耗材或维修机器。 |
|----------------------------|--------------------------------|
| 公司名称<br>网店名称               |                                |
| 联系人<br>客服                  |                                |
| 电话<br>手机<br>微信<br>QQ<br>旺旺 |                                |
| 地址<br>网址<br>网店链接           |                                |
| 机器编号                       |                                |
| 购买日期                       |                                |
| 其他                         |                                |

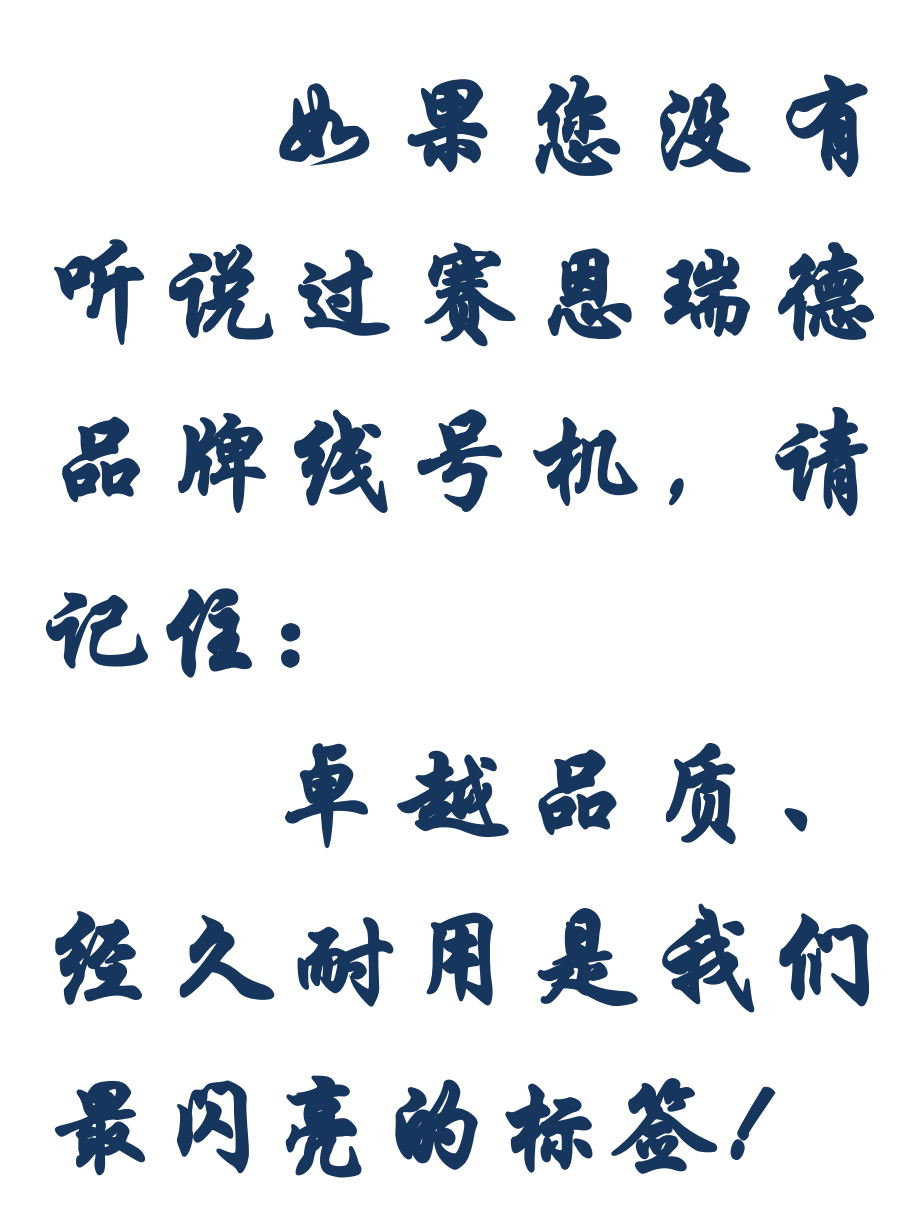